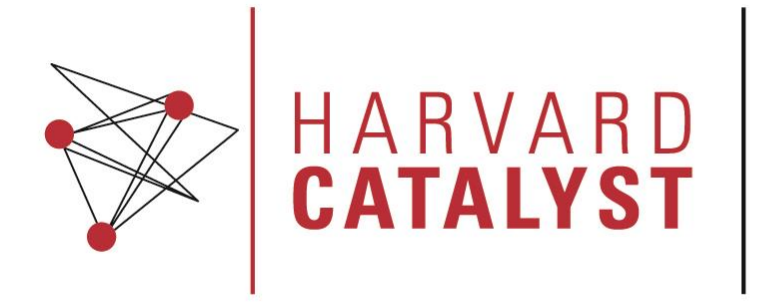

THE HARVARD CLINICAL AND TRANSLATIONAL SCIENCE CENTER

# Quick Start Guide: Scheduling Appointments

In this guide, you will learn how to schedule study visits in the HCCRC Scheduling System through the Search New Appointment Wizard. In order to schedule appointments, you need to know the name of the study, the study subject's name, the appropriate visit template, a desired window of dates and times, and resources required. This guide will walk you through the following actions.

### Navigate to the Appointment Wizard

#### To schedule your appointment, navigate to the Home Module...

| SCHEDULER                                     | HOME              | RESOURCES | STUDIES | SUBJECTS | MANAGEMENT | STANDARD REPORTS | REPORT BUILDER |
|-----------------------------------------------|-------------------|-----------|---------|----------|------------|------------------|----------------|
| Appointments Visit Templates Needing Approval | Resource Timeline |           |         |          |            |                  |                |

Expand the *Schedule New Appointment* Button located just above the appointment icons on the Home screen...

| < Sched  | ule New Appointment               |         |                                       |
|----------|-----------------------------------|---------|---------------------------------------|
| Study    | Choose or Type Ahead              | (j)     |                                       |
| Visit    |                                   | (i)     |                                       |
| Subject  |                                   | () 🗆 Ho | old the appointment without a subject |
| Select S | Search Range   Schedule  Overbook |         |                                       |
| Earliest | Start Date 📰 Earliest Start Tim   |         |                                       |
| Latest E | nd Date 🔲 🛗 Latest End Time       |         |                                       |
| 🛛 🛠 Res  | ources                            |         |                                       |

### Selecting Appointment Search Criteria

First, the *Select a Study* dropdown will be enabled. Select the study for which you would like to schedule a visit, or begin typing the Study Local ID or Study Name to filter the dropdown list. Once a study is selected, you can view the Study Investigator to the right of the dropdown.

| tudy     | Choose or Type Ahead 🗸 🗸                                                 | 0                                                        |
|----------|--------------------------------------------------------------------------|----------------------------------------------------------|
| sit      | A-009 - Photophobia                                                      | 0                                                        |
| ubject   | A-017 - EEG changes with meditation: A proposal to analyze               | $$ $\blacksquare$ Hold the appointment without a subject |
| Select S | A-018 - Green light effects on migraine                                  |                                                          |
| Earliest | A-019 - A Randomized, Multicenter, Double-blind, Parallel,<br>Start Date |                                                          |
| Latest E | End Date 📶 Latest End Time                                               |                                                          |

**NOTE**: Only OPEN studies to which you have been assigned will be displayed

Next, the *Visit Template* dropdown will be enabled. Select a Visit Template, or begin typing the Visit Template Name to filter the dropdown list. Once a visit is selected, you can view the visit duration to the right of the dropdown

| Sched    | ule New Appointment      |                        |                                                                    |
|----------|--------------------------|------------------------|--------------------------------------------------------------------|
| Study    | A-009 - Photophobia      | ,                      | ✓ (j) Investigator: study staff201                                 |
| Visit    | ERG Visit Only           |                        | <ul> <li>i) Visit Duration: 105 minutes (1 hr, 45 min )</li> </ul> |
| Subject  | Choose or Type Ahead     |                        | ✓ (j) ■ Hold the appointment without a subject                     |
| Select S | earch Range              | Overbook<br>Start Time | 07:00                                                              |
| End Date | 01/30/2020               | End Time               | 08:45                                                              |
| Specific | days All Weekdays Monday | y 🔲 Tuesday 🔲 We       | ednesday 🗹 Thursday 📃 Friday                                       |
| ⊗ Reso   | ources                   |                        |                                                                    |

## **NOTE:** Only Visit Templates that are Active and Approved will display in this list.

Next, the Subject dropdown will be enabled. Entries in the Subject dropdown have the format 'Last Name, First Name – MRN (Gender)'. Select a subject or begin typing a Subject Name to filter the dropdown list.

|          | ule New Appointment                  |     |                                        |
|----------|--------------------------------------|-----|----------------------------------------|
| Study    | A-009 - Photophobia                  | (j) | Investigator: study staff201           |
| Visit    | Choose or Type Ahead 🗸               | (   |                                        |
| Subject  | Choose or Type Ahead 🗸               | 1   | Hold the appointment without a subject |
| Select S | SUBJECT21051, TEST - 909051 (M to F) |     |                                        |
| Earliest | SUBJECT21073, TEST - 909073 (U)      |     |                                        |
| Latest E | SUBJECT21074, TEST - 909074 (D)      |     |                                        |
| ✓ Res    | SUBJECT21112, TEST - 909112 (M)      |     |                                        |

**NOTE:** Only subjects that you have added to your study will display in this list.

Some users will notice the "Hold the appointment without a subject" check box. When this box is checked, a CRC user can hold the appointment without selecting a subject.

You will then be asked to enter a desired search range. The Scheduler System can review appointment availability over a desired window of date and time ranges – it is not limited to a single date and time.

To select your start and end date, click on the Calendar Icon next to the date box to display a calendar for the next 3 months of the year. Users can select a date by clicking a day displayed in the Calendar.

| tudy                                        | A-009 - F | Photoph           | obia                                  |                     |                                   |                |                                 |             |               | ٣                   | ① Investigator: study staff201     ③ Visit Duration: 105 minutes (1 hr, 45 min ) |                     |                             |                     |                          |                          |                          |                                  |                           |                                                |                           |                                |    |
|---------------------------------------------|-----------|-------------------|---------------------------------------|---------------------|-----------------------------------|----------------|---------------------------------|-------------|---------------|---------------------|----------------------------------------------------------------------------------|---------------------|-----------------------------|---------------------|--------------------------|--------------------------|--------------------------|----------------------------------|---------------------------|------------------------------------------------|---------------------------|--------------------------------|----|
| /isit                                       | ERG Visi  | t Only            |                                       |                     |                                   |                |                                 |             |               | Y                   |                                                                                  |                     |                             |                     |                          |                          |                          |                                  |                           |                                                |                           |                                |    |
| ubject                                      | SUBJEC    | T21051            | , TEST                                | - 9090              | 51 (M                             | to F)          |                                 |             |               | ~                   | 0                                                                                | Ho                  | ld the                      | e app               | ointme                   | ent wit                  | hout a                   | a sub                            | ject                      |                                                |                           |                                |    |
| Cdaut Dat                                   |           |                   | a a a a l                             |                     | -                                 | •              |                                 |             | Time          | - E                 |                                                                                  |                     |                             | _                   |                          |                          |                          |                                  |                           |                                                |                           |                                |    |
| Start Dat<br>End Date                       | e         | 01/30/            | Jan                                   | - 2                 | • 20                              | <b>)</b><br>20 | •                               | Start       | Time          |                     | 67:00<br>Febri                                                                   | uary 2              | 2020                        |                     |                          |                          |                          | Mar                              | ch 20                     | 020                                            |                           | 0                              |    |
| Start Dat<br>End Date<br>Specific (         | days      | 01/30/<br>O<br>Su | Jan<br>Mo                             | Tu                  | • 20<br>We                        | )<br>)20<br>Th | •<br>Fr                         | Start<br>Sa | Time<br>Su    | Мо                  | 07:00<br>Febri<br>Tu                                                             | uary 2<br>We        | 2020<br>Th                  | Fr                  | Sa                       | Su                       | Мо                       | Mar<br>Tu                        | ch 20<br>We               | 020<br>Тh                                      | Fr                        | 0<br>Sa                        |    |
| Start Dat<br>End Date<br>Specific           | days      | 0<br>Su           | Jan<br>Mo                             | Tu                  | • 20<br>we                        | )20<br>Th      | •<br>Fr                         | Start<br>Sa | Time<br>Su    | Мо                  | 07:00<br>Febri<br>Tu                                                             | we                  | 2020<br>Th                  | Fr                  | Sa<br>1                  | Su<br>1                  | <b>Mo</b>                | Mar<br>Tu<br>3                   | ch 20<br>We               | 020<br>Th                                      | Fr<br>6                   | 0<br>Sa                        |    |
| Start Dat<br>End Date<br>Specific o<br>Reso | days      | 0<br>Su           | Jan<br>Mo                             | Tu                  | • 20<br>We                        | )<br>20<br>π   | •<br>Fr<br>10                   | Start<br>Sa | Su<br>2       | Mo                  | 07:00<br>Febri<br>Tu                                                             | we                  | 2020<br>Th                  | Fr<br>7             | <b>Sa</b><br>1<br>8      | Su<br>1<br>8             | Mo<br>2<br>9             | Mar<br>Tu<br>3                   | We 4                      | 20<br>Th<br>5                                  | Fr<br>6<br>13             | 0<br>Sa<br>7<br>14             |    |
| Start Dat<br>End Date<br>Specific (<br>Reso | e days    | 01/30/<br>O<br>Su | 2020<br>Jan<br>Mo                     | Tu<br>7<br>14       | • 20<br>We                        | )<br>)20<br>Th | •<br>Fr<br>10<br>17             | Start<br>Sa | Su<br>2<br>9  | Mo<br>3<br>10       | 07:00<br>Febri<br>Tu<br>4                                                        | We<br>5             | 2020<br>Th<br>6<br>13       | <b>Fr</b> 7 14      | Sa<br>1<br>8<br>15       | Su<br>1<br>8<br>15       | Mo<br>2<br>9<br>16       | Mar<br>Tu<br>3<br>10<br>17       | We<br>4<br>11<br>18       | 020<br>Th<br>5<br>12<br>19                     | Fr<br>6<br>13<br>20       | 0<br>Sa<br>7<br>14<br>21       | Se |
| Start Dat<br>End Date<br>Specific (         | days      | 0<br>Su           | 2020 <br>Jan<br>Mo<br>0.<br>13.<br>20 | Tu<br>7<br>14<br>21 | • 20<br>We<br>11<br>0<br>15<br>72 | )<br>)20<br>Th | •<br>Fr<br>-3<br>10<br>17<br>24 | Start<br>Sa | Su<br>2<br>16 | Mo<br>3<br>10<br>17 | 07:00<br>Febri<br>Tu<br>4<br>11<br>18                                            | We<br>5<br>12<br>19 | 2020<br>Th<br>6<br>13<br>20 | Fr<br>7<br>14<br>21 | Sa<br>1<br>8<br>15<br>22 | Su<br>1<br>8<br>15<br>22 | Mo<br>2<br>9<br>16<br>23 | Mar<br>Tu<br>3<br>10<br>17<br>24 | we<br>4<br>11<br>18<br>25 | <b>720</b><br><b>Th</b><br>5<br>12<br>19<br>26 | Fr<br>6<br>13<br>20<br>27 | 0<br>Sa<br>7<br>14<br>21<br>28 | Se |

To select a time, click on the Time Entry Box to display a Time Picker.

| < Scheo       | dule New Appo                                   | intment                                                                    |                                  |                             |                    |              |                                       |              |      |
|---------------|-------------------------------------------------|----------------------------------------------------------------------------|----------------------------------|-----------------------------|--------------------|--------------|---------------------------------------|--------------|------|
| Study         | A-009 - Photophobia                             | 1                                                                          | ~                                | <li>i) Investigator:</li>   | study staff201     |              |                                       |              |      |
| Visit         | ERG Visit Only                                  |                                                                            | ~                                | ① Visit Duration            | : 105 minutes (1 h | r, 45 min )  |                                       |              |      |
| Subject       | SUBJECT21051, TES                               | ST - 909051 (M to F)                                                       | ×                                | ① ■ Hold the a              | appointment witho  | ut a subject |                                       |              |      |
| Select S      | Search Range                                    | ® Schedule ◎ Ov                                                            | erbook                           |                             |                    |              |                                       |              |      |
| Start Da      | ate 01/30/202                                   | 0                                                                          | Start Time                       | 07:00                       |                    |              |                                       |              |      |
| End Dat       | te 01/30/202                                    | 0                                                                          | End Time                         | Cho                         | ose Time           |              |                                       |              |      |
| Specific      | c days                                          | kdays Monday                                                               | Tuesday 🗏 Wedr                   | Time 07:00                  |                    |              |                                       |              |      |
| <b>⊗</b> Ret  | sources                                         | ay 🖶 Sunday                                                                |                                  | Hour 07 •                   |                    |              |                                       |              |      |
|               |                                                 |                                                                            |                                  | Minute 00 •                 |                    |              | Restart                               | Search       |      |
|               |                                                 |                                                                            |                                  |                             | Done               | e            |                                       | _            |      |
|               | dable 🧖 Baba                                    | 4.1.4 🗖 4.44                                                               | Charles In                       | Charled Out                 | Constant of        | C Unavaila   | a. 🗂 e.a.                             |              |      |
| View<br>Selec | v by:  Calendar Total Calendar Calendar Content | <ul> <li>List</li> <li>Image: Filter By:</li> <li>v Appointment</li> </ul> | choose •                         | Reset                       |                    |              |                                       |              |      |
|               | 🗸 Available 🔇                                   | Scheduled 👎                                                                | Hold <b>D</b> Check              | ed In 👤 Chee                | ked Out 🗙 Ca       | anceled ⊘    | Unavailable                           | Booked <24 H | ours |
| G             | Gryzmish Non                                    | CRC Off Institut                                                           | ion All Sub-Lo                   | ocations                    |                    |              |                                       |              |      |
| <             | > today                                         | 1                                                                          |                                  | January                     | 2020               |              |                                       | month week   | day  |
|               | Sunday                                          | Monday                                                                     | Tuesday                          | Wednesd                     | ay Thurs           | sday         | Friday                                | Saturda      | /    |
|               |                                                 |                                                                            |                                  |                             |                    |              |                                       | 0            | 4 -  |
|               | 29                                              |                                                                            | <sup>⊙</sup> 17:00 12/31 - 09:00 | 02/03: TESTER002            |                    | 2            |                                       | 3            | 4    |
|               | 29                                              | 30                                                                         | ҈ 17:00 12/31 - 09:00            | 02/03: TESTER002            | 8                  | 2            |                                       | 3            | 11   |
| ©1            | 29<br>5<br>7:00 12/31 - 09:00 02/0              | 30<br>6<br>13: TESTER002                                                   | ♡17:00 12/31 - 09:00             | 02/03: TESTER002<br>7       | 8                  | 9            |                                       | 3            | 11   |
| ା<br>ଅ        | 29<br>5<br>7:00 12/31 - 09:00 02/0<br>12        | 30<br>6<br>33: TESTER002<br>13                                             | ♡ 17:00 12/31 - 09:00            | 02/03: TESTER002<br>7<br>14 | 8                  | 9            | · · · · · · · · · · · · · · · · · · · | 3            | 4    |

**NOTE:** Time is in Military Format.

By default, the Start Date/Time must occur before the End Date/Time. Additionally, the search range must not be shorter than the visit duration of the appointment. If you attempt to search with an invalid date/timerange, you will see the following validation...

| Select Searc  | h Range 🛛 💿 | Schedule        |       |                                                                                                    |
|---------------|-------------|-----------------|-------|----------------------------------------------------------------------------------------------------|
| Start Date    | 10/05/2017  | 🔝 Start Time    | 07:00 | Please enter valid date range                                                                                                    |
| End Date      | 10/05/2017  | 🔝 End Time      | 07:15 |                                                                                                    |
| Select Search | n Range 💿 S | chedule         |       | enders also the state of the state of the st |
| Start Date    | 10/13/2017  | 🔝 Start Time 07 | 7:00  | Start Date/Time is after End Date/Time                                                                                                    |
| End Date      | 10/13/2017  | 🛗 End Time 🛛 06 | 5:30  |                                                                                                    |

In some cases, your subject may be unavailable for particular days of the week. If so, you can also uncheck specific days to filter out unnecessary appointment days for the application to review.

| Specific days | 📄 All Weekdays 📄 Monday 📄 Tuesday 🖉 Wednesday 🖉 Thursday 🖉 Friday |
|---------------|-------------------------------------------------------------------|
| Specific days | 📄 Saturday 📄 Sunday                                               |

Once the Study and Visit are specified, you can view the Resources for the visit in the Resources table.

|                           | , _ ,          |                |   |                |         |        |
|---------------------------|----------------|----------------|---|----------------|---------|--------|
| Resources                 |                |                |   |                |         |        |
| Display Records: 50 🔶     | Page 1 of 1 Go |                |   |                |         |        |
| Resource Name             | \$             | Start Time     | • | End Time       |         | \$     |
| All Rooms - ACC           |                | (Day: 1) 00:00 |   | (Day: 1) 01:15 |         |        |
| Assistant/Tech, Med - ACC |                | (Day: 1) 00:45 |   | (Day: 1) 01:00 |         |        |
| Assistant/Tech, Med - ACC |                | (Day: 1) 01:00 |   | (Day: 1) 01:15 |         |        |
| 7 Outpt Consult - ACC     |                | (Day: 1) 01:15 |   | (Day: 1) 01:30 |         |        |
|                           |                |                |   |                | Restart | Search |

If you are ready to find available appointments, click on the *Search* button.

#### **Review Available Appointments**

Once the application completes its review of available appointments, your calendar will display orange boxes that show all unavailable appointments and blue boxes that show all available appointments from your search.

| 🗸 Available | 🕙 Scheduled 🗧 👎 | Hold Decked In     | 1 Checked Out                     | X Canceled | 🖉 Unavailable                                                                                                    |                |
|-------------|-----------------|--------------------|-----------------------------------|------------|----------------------------------------------------------------------------------------------------|----------------|
| CNY WHT 12  | WHT 13 Non C    | RC Off Institution | All Sub-Locations                 |            |                                                                                                    |                |
| 0 0 today   |                 | ľ                  | March 2017                        |            |                                                                                                    | month week day |
| Sunday      | Monday          | Tuesday            | Wednesday<br>21506 - 16:00: INDIA | Thursday   | Friday           ♥ 09:00 - 09:45           ♥ 09:20 - 10:15           ♥ 10:20 - 11:15           ♥ 11:20 - 11:15           ♥ 11:20 - 12:15           ♥ 12:20 - 12:15           ♥ 12:20 - 12:15           ♥ 12:20 - 12:15           ♥ 12:00 - 12:45           ♥ 12:00 - 12:45           ♥ 12:00 - 12:45           ♥ 12:00 - 12:45           ♥ 12:00 - 12:45           ♥ 12:00 - 12:45           ♥ 12:00 - 18:45           ♥ 14:20 - 18:45           ♥ 15:20 - 18:45 | Saturday       |

Click on an orange box to open up the *Appointment Details* window for an unavailable appointment and get information as to why the visit is unavailable during the particular time.

| Appointment         | Details          |                      |                   |                                                        |                                                                              |  |  |  |  |  |
|---------------------|------------------|----------------------|-------------------|--------------------------------------------------------|------------------------------------------------------------------------------|--|--|--|--|--|
| visit Summar        | у                |                      |                   |                                                        |                                                                              |  |  |  |  |  |
| Study:              | The Diabe        | tes Prevention Progr | am Outcomes Study |                                                        |                                                                              |  |  |  |  |  |
| Local ID:           | 0625             |                      |                   |                                                        |                                                                              |  |  |  |  |  |
| Investigator:       | study staf       | f144                 |                   |                                                        |                                                                              |  |  |  |  |  |
| Visit:              | DXA Only         | DXA Only             |                   |                                                        |                                                                              |  |  |  |  |  |
| Subject:            | RAY ASHF         | RAY ASHFORD          |                   |                                                        |                                                                              |  |  |  |  |  |
| MRN:                | 888044           | 888044               |                   |                                                        |                                                                              |  |  |  |  |  |
| Gender:             | Female           | Female               |                   |                                                        |                                                                              |  |  |  |  |  |
| Visit Start Time:   | 03/31/2017 09:30 |                      |                   |                                                        |                                                                              |  |  |  |  |  |
| Visit End Time:     | 03/31/20         | 17 10:15             |                   |                                                        |                                                                              |  |  |  |  |  |
| Fixed III Float     | ◆ Float          | Group 🗣 Flex         | •<br>•<br>•<br>•  | Display Una<br>Display Ava<br>Display Bot<br>Available | available Resource:<br>ilable Resources<br>h<br>Reason for<br>Unavailability |  |  |  |  |  |
| Dietitian, Research | - WHT 13         | 03/31/2017 09:30     | 03/31/2017 10:00  | ×                                                      | Default Availability -<br>Quantity (3)<br>Exhausted                          |  |  |  |  |  |
| _                   |                  | 02/21/2017 00:20     | 02/21/2017 10:15  | ×                                                      | Default Availability -<br>Quantity (1)                                       |  |  |  |  |  |

**NOTE:** All of the resources in your template have to be available in order to schedule a visit.

Click on a blue box to open up the *Appointment Details* window to get the resource information for an available visit. If you would like to schedule the appointment, click on the *Schedule* button...

| Appointment Details           |                                                                    |                  |                  |  |  |  |  |  |
|-------------------------------|--------------------------------------------------------------------|------------------|------------------|--|--|--|--|--|
| Visit Summar                  | у                                                                  |                  |                  |  |  |  |  |  |
| Study:                        | <ul> <li>The Diabetes Prevention Program Outcomes Study</li> </ul> |                  |                  |  |  |  |  |  |
| Local ID:                     | 0625                                                               |                  |                  |  |  |  |  |  |
| Investigator:                 | study staff144                                                     |                  |                  |  |  |  |  |  |
| Visit:                        | DXA Only                                                           |                  |                  |  |  |  |  |  |
| Subject:                      | RAY ASHFORD                                                        |                  |                  |  |  |  |  |  |
| MRN:                          | 888044                                                             |                  |                  |  |  |  |  |  |
| Gender:                       | Female                                                             |                  |                  |  |  |  |  |  |
| Visit Start Time:             | 03/31/2017 10:30                                                   |                  |                  |  |  |  |  |  |
| Visit End Time:               | 03/31/2017 11:15                                                   |                  |                  |  |  |  |  |  |
|                               |                                                                    |                  |                  |  |  |  |  |  |
| 🗖 Fixed 🔳 Float               | ♦♦ Float Group 🐁 Flex                                              |                  |                  |  |  |  |  |  |
| Posouroo Namo                 |                                                                    | Start Time       | End Time         |  |  |  |  |  |
| Distition Research            | WHT 12                                                             | Start Time       | End Time         |  |  |  |  |  |
| Distition Research - WHT 13   |                                                                    | 03/31/2017 10:30 | 03/31/2017 11:15 |  |  |  |  |  |
| Disentian, research - with 13 |                                                                    | 03/31/2017 10:30 | 03/31/2017 11:15 |  |  |  |  |  |
| Comment:                      |                                                                    |                  |                  |  |  |  |  |  |
| ooninient.                    |                                                                    |                  |                  |  |  |  |  |  |
|                               |                                                                    |                  |                  |  |  |  |  |  |
| 255                           | characters remaining                                               |                  |                  |  |  |  |  |  |
| Schedule                      | Close                                                              |                  |                  |  |  |  |  |  |

Once you confirm your appointment, your appointment will display in green in the calendar. You have successfully scheduled your visit.

| SCHE                                                                                                    | DULER                                        |                                     | но                                                                                                    | ME RESOURCES           | STUDIES SUBJECTS | MANAGEMENT STANDARD RE           |
|----------------------------------------------------------------------------------------------------|----------------------------------------------|-------------------------------------|----------------------------------------------------------------------------------------------------|------------------------|------------------|----------------------------------|
| Appointments                                                                                                    | Resource Timeline                            |                                     |                                                                                                    |                        |                  |                                  |
| View by:  Calen Select Date: 10/04/ Schedule No                                                                                                    | dar 🛛 List<br>2017 🛅 Filter By: ch           | pose 🛟                              | Reset                                                                                                    |                        |                  |                                  |
| Vailable                                                                                                    | Scheduled                                    | Hold 💽 Checke                       | ed In 🚺 Checked Out                                                                                        | Canceleo               | d 👩 Unavailat    | ble                              |
| Available                                                                                                    | Scheduled []                                 | Hold  Checke NICU Tower             | ed In 💽 Checked Out                                                                                        | Canceled               | d 🕢 Unavailat    | ole                              |
| Available<br>ACC CTC                                                                                                    | Scheduled 5                                  | Hold J Checke                       | ed In Checked Out r 9 Non CRC Off Ins October 2017                                                         | Canceleo               | Unavailat        | month week day                   |
| Available     ACC CTC     CT     O O toda     Sunday                                                                                                    | Scheduled<br>CTH Meal Pick Up y Monday       | Hold Decke<br>NICU Tower<br>Tuesday | ed In Checked Out r 9 Non CRC Off Ins October 2017 Wednesday                                               | Canceled<br>titution A | d Ounavailat     | month week day                   |
| Available ACC CTC CTC CO O O toda                                                                                                    | Scheduled  CTH Meal Pick Up  Monday          | Hold Decker                         | ed In Checked Out P Non CRC Off Ins October 2017 Wednesday TESTER005                                       | Cancelee<br>itution A  | d O Unavailat    | ne<br>month week day<br>Saturday |
| Available     ACC CTC     toda     toda     Sunday     Sunday     TESTER103                                                                                                    | Scheduled T CTH Meal Pick Up Monday          | Hold <b>E</b> Checke<br>NICU Tower  | ed In Checked Out P Non CRC Off Ins October 2017 Wednesday TESTER005 TESTER005                             | Cancelec<br>itution A  | Unavailat        | ne month week day<br>Saturday    |
| Available     ACC CTC     CTC     Control Control Contro Control Contro Control Control Control Control Control Control C | Scheduled<br>CTH Meal Pick Up<br>y<br>Monday | Hold  Checke NICU Tower Tuesday     | ed In Checked Out P Non CRC Off Ins October 2017 Wednesday TESTER005 TESTER005 TESTER005 TESTER01 TESTER01 | Cancelectitution A     | d Ounavailat     | ne month week day<br>Saturday    |

If there are no appointments available during your search or if you prefer another date and time range, you can expand the Schedule Appointment section to edit the search details and re-run the search.

| K today     January 2020     |           |                                  |                                                                                                    |                                                                                                    |        | month week day |
|------------------------------|-----------|----------------------------------|----------------------------------------------------------------------------------------------------|----------------------------------------------------------------------------------------------------|--------|----------------|
| Sunday                       | Monday    | Tuesday                          | Wednesday                                                                                          | Thursday                                                                                                    | Friday | Saturday       |
| 29                           |           |                                  | 1                                                                                                  | 2                                                                                                    | 3      | 4              |
|                              |           | O 17:00 12/31 - 09:00 02/        | 03: TESTER002                                                                                      |                                                                                                    |        |                |
| 5                            | 6         | 7                                | 8                                                                                                  | 9                                                                                                    | 10     | 11             |
| ⊙17:00 12/31 - 09:00 02/03:  | TESTER002 |                                  |                                                                                                    |                                                                                                    |        |                |
| 12                           | 13        | 14                               | 15                                                                                                 | 16                                                                                                    | 17     | 18             |
| ☉ 17:00 12/31 - 09:00 02/03: | TESTER002 |                                  |                                                                                                    |                                                                                                    |        |                |
|                              |           | ☉ 11:15 - 14:15:<br>SUBJECT19097 |                                                                                                    |                                                                                                    |        |                |
| 19                           | 20        | 21                               | 22                                                                                                 | 23                                                                                                    | 24     | 25             |
| ⊙ 17:00 12/31 - 09:00 02/03: | TESTER002 |                                  |                                                                                                    |                                                                                                    |        |                |
| 26                           | 27        | 28                               | 29                                                                                                 | 30                                                                                                    | 31     | 1              |
| O 17:00 12/31 - 09:00 02/03: | TESTER002 |                                  |                                                                                                    |                                                                                                    |        |                |
|                              |           |                                  | © 07:00 - 08:45:<br>SUBJECT21051<br>© 08:00 - 09:45<br>SUBJECT21051<br>Visit Na<br>Room(s<br>Comme | • 07:00 - 08:00:<br>TESTER001                 : A-009             e: staff201             mme: ERG Visit             ):             int(s): 0 | Only   |                |

Note that appointments scheduled within a certain amount of time of the appointment start time (defined by each institution) will have a dash border. The appointment hover will have an indicator to indicate how many comments there is(are) for the appointment.